# innovita

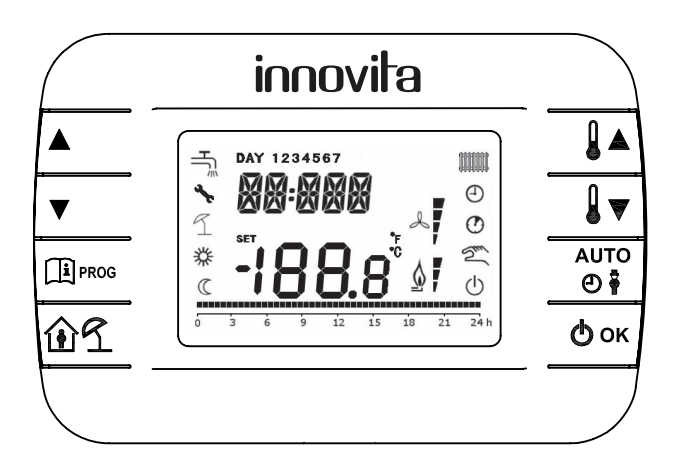

# PANNELLO COMANDI A DISTANZA

Istruzioni per l'installatore e l'utente

#### SOMMARIO

| 1.  | Introduzione                                     | 3  |
|-----|--------------------------------------------------|----|
| 2.  | Installazione a parete                           | 3  |
| 3.  | Descrizione interfaccia utente                   | 4  |
| 4.  | Prima accensione del pannello comandi a distanza | 6  |
| 5.  | Visualizzazione base                             | 6  |
| 6.  | Stato operativo                                  | 6  |
| 7.  | Gestione temperatura in modalità INV             | 6  |
| 8.  | Impostazione del set-point riscaldamento         | 7  |
|     | 8.1 Impostazione set-point sanitario             | 7  |
| 9.  | Menù INFO                                        | 7  |
| 10. | Menù PROG                                        | 8  |
|     | 10.1. Time                                       | 8  |
|     | 10.2. P RIS                                      | 8  |
|     | 10.3. PARAM                                      | 9  |
|     | 10.3.1. Livello USER                             | 9  |
|     | 10.3.2. Livello INST                             | 10 |
|     | 10.4. P SAN                                      | 11 |
| 11. | Funzione temporizzata                            | 11 |
| 12. | Funzione vacanze                                 | 12 |
| 13. | Compensazione climatica                          | 12 |
|     | 13.1. Curve climatiche (KREG)                    | 12 |
|     | 13.2. OFFSET punto fisso (SP)                    | 13 |
|     | 13.3. Correzione sonda ambiente (OFFTR)          | 13 |
| 14. | Visualizzazione anomalie e blocchi               | 13 |

# 1. Introduzione

Il pannello comandi a distanza è un dispositivo che permette di controllare facilmente l'apparecchio da un locale diverso da quello di installazione dello stesso.

Il presente manuale contiene informazioni sia per l'installatore che per l'utente.

# 2. Installazione a parete (a cura del tecnico specializzato)

L'istallazione del pannello comandi a distanza va eseguita SOLO da personale qualificato.

Prima di procedere al montaggio dell'accessorio consultare anche quanto riportato nelle istruzioni del manuale di caldaia.

Evitare di posizionare i cavi vicino a fonti di calore, alta tensione e campi magnetici.

Assicurarsi che l'accessorio sia relativo al modello di caldaia installato.

- Il cavo di collegamento tra pannello comandi a distanza e la caldaia deve avere le seguenti specifiche:
- Cavo bipolare non polarizzato (morsetto unico bi-protocollo) twisted e/o schermato ove necessario
- Lunghezza massima: 50 m
- Sezione: 2 x 0,5mm<sup>2</sup> ÷1,5mm<sup>2</sup>

La procedura da seguire è la seguente:

- Togliere l'alimentazione elettrica alla caldaia.
- Aprire il pannello comandi a distanza separando la base B dal pannello frontale C.
- Far passare i due cavetti, provenienti dalla morsettiera M2 (contatti 3-4 non polarizzati), nel foro della base B da applicare al muro.
- Collegare i due cavetti della morsettiera M2 ai morsetti D del pannello frontale C.
- Fissare la base B al muro mediante i tasselli e le viti forniti in dotazione all'accessorio.
- Applicare il pannello frontale C sulla base fissata a muro avendo cura di non esercitare una forza eccessiva.
- Alimentare elettricamente la caldaia assicurandosi che il pannello comandi a distanza si accenda.

#### IMPORTANTE

Il pannello comandi a distanza controlla la caldaia, ad eccezione della Funzione Spazzacamino e della Funzione Taratura (vedere anche le istruzioni del manuale di caldaia).

In caso di visualizzazione sul display di caldaia dell'anomalia E43 c'è un problema di comunicazione tra la scheda di caldaia e pannello comandi a distanza: probabile corto circuito sul cablaggio.

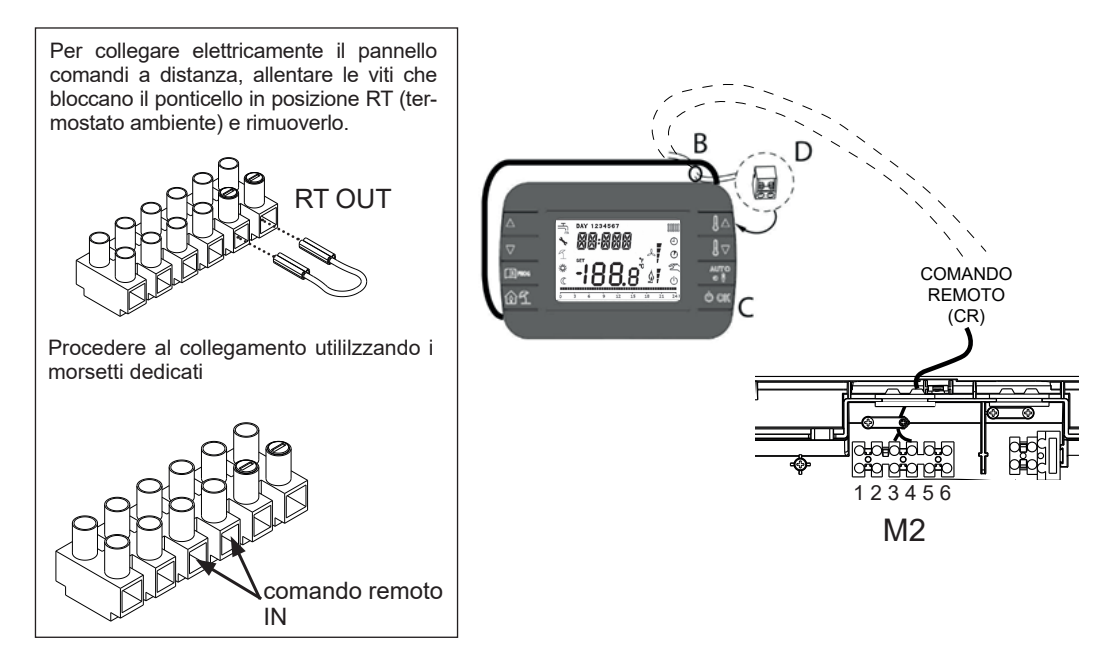

# 3. Descrizione interfaccia utente

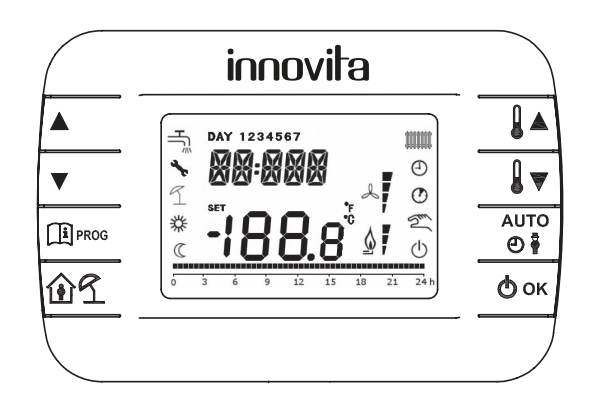

|             | Permettono di scorrere la lista dei parametri e di modificarne il valore.<br>In caso di funzione sanitaria abilitata, il tasto<br>modifica del set- point sanitario.                                                                                 |
|-------------|----------------------------------------------------------------------------------------------------|
| PROG        | Permette l'accesso alla modalità di visualizzazione informazioni e di modifica dei parametri.<br>Nei sottomenù è usato per tornare al livello precedente.                                                                                            |
|             | Abilita la funzione temporizzata o la modalità vacanza.                                                                                                    |
|             | Dalla visualizzazione base, permettono di visualizzare e modificare il set-point.<br>Permettono la modifica del valore dei parametri selezionati.                                                                                                    |
| AUTO<br>② 🛊 | In modo operativo inverno, consente la selezione della modalità di gestione del set-point<br>ambiente: AUTO (programmazione oraria), COMF (manuale Comfort), ECO (manuale Eco-<br>nomy).<br>Nei sottomenù è usato per tornare al livello precedente. |
| Фок         | Permette di selezionare lo stato operativo del pannello comandi a distanza: OFF (stand-by),<br>INV (inverno), EST (estate). Nella modalità di modifica dei parametri, consente la selezione<br>e la conferma del valore.                             |

Note:

- 1. Il set-point sanitario e/o riscaldamento è impostabile solo tramite pannello comandi a distanza.
- 2. Lo stato operativo (OFF, inverno, estate) è impostabile tramite pannello comandi a distanza
- 3. Il menu parametri di caldaia è accessibile solo tramite pannello di caldaia

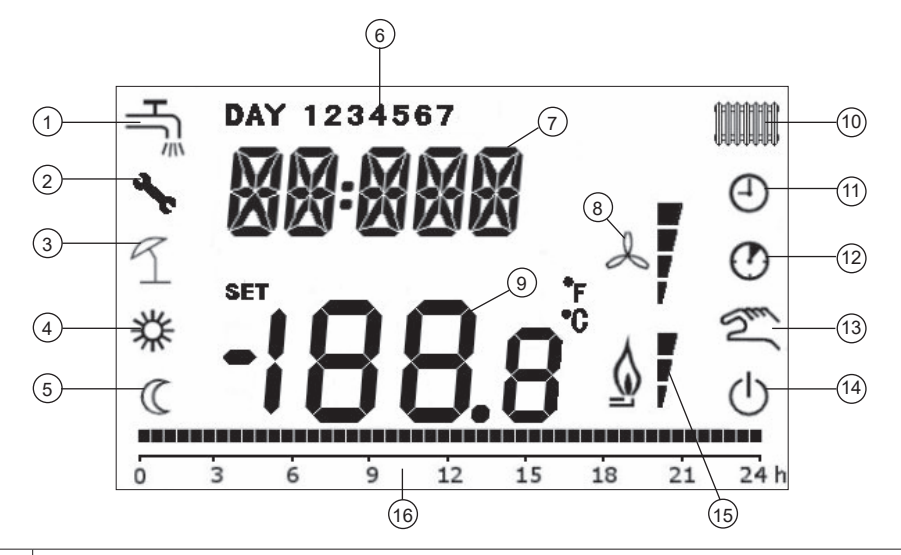

| 1  | Circuito sanitario. Simbolo fisso se il sanitario è abilitato (in modalità inverno ed estate),<br>lampeggiante durante una richiesta sanitaria   |
|----|----------------------------------------------------------------------------------------------------|
| 2  | Non utilizzato                                                                                                    |
| 3  | Modalità vacanza                                                                                                    |
| 4  | Temperatura ambiente comfort                                                                                                    |
| 5  | Temperatura ambiente economy                                                                                                    |
| 6  | Giorno della settimana                                                                                                    |
| 7  | Digit superiori                                                                                                    |
| 8  | Non usato                                                                                                    |
| 9  | Digit inferiori                                                                                                    |
| 10 | Circuito riscaldamento. Simbolo fisso se il riscaldamento è abilitato (in modalità inverno), lampeggiante durante una richiesta di riscaldamento |
| 11 | Modalità AUTO (programmazione oraria riscaldamento)                                                                                              |
| 12 | Funzioni temporizzate                                                                                                    |
| 13 | Modalità Manuale (riscaldamento)                                                                                                    |
| 14 | Stato OFF: disabilitazione funzione riscaldamento e sanitario.                                                                                   |
| 15 | Presenza fiamma / livello di modulazione                                                                                                    |
| 16 | Indicazione programmazione oraria                                                                                                    |

# 4. Prima accensione del pannello comandi a distanza

Alla prima accensione del pannello comandi a distanza, o dopo un lungo periodo senza alimentazione, la batteria interna di backup viene caricata.

Durante questa fase di carica sui digit superiori viene visualizzata la scritta "CLOW".

La fase di carica dura alcuni minuti, durante la quale non è abilitata la visualizzazione e/o la modifica dei parametri mentre le altre funzionalità sono attive.

# 5. Visualizzazione base

All'accensione del pannello comandi a distanza si accendono tutti i digit del display, poi scorre una stringa di testo e infine viene attivata la pagina di visualizzazione base. Nei digit superiori è riportata l'ora corrente, nei digit inferiori è riportata la temperatura ambiente rilevata dal sensore di temperatura integrato nel pannello comandi a distanza.

Le altre icone attive dipendono dallo stato operativo e dalla modalità di gestione della temperatura ambiente, come descritto nei seguenti paragrafi.

# 6. Stato operativo

Dalla visualizzazione base, tramite il tasto  $(\mathbf{o} \mathbf{k})$  è possibile cambiare lo stato operativo:

| Modo | Icone    | Descrizione                                                                                                    |
|------|----------|----------------------------------------------------------------------------------------------------|
| OFF  | Ċ        | Il riscaldamento e la richiesta in sanitario sono disabilitati.<br>La funzione antigelo rimane attiva.                               |
| INV  |          | Modalità inverno: sono attive le richieste di calore sia per il circuito di riscalda-<br>mento che per quello sanitario.             |
| EST  | <b>H</b> | Modalità estate: è attiva solamente la richiesta di calore per il circuito sanitario.<br>Le richieste di riscaldamento sono inibite. |

# 7. Gestione temperatura in modalità INV

Il pannello comandi a distanza modulante gestisce 2 set-point di temperatura ambiente: un livello Comfort ed un livello Economy.

Il range di valori impostabili per i due livelli sono i seguenti:

- Il set-point Economy può andare da NOFRX+0,5°C fino al valore del set-point Comfort – 0,5°C;

- Il set-point Comfort può andare dal valore del set-point Economy + 0,5°C (fino a 30°C).

Quando lo stato operativo selezionato è INV, e quindi sono attivi sia il circuito di riscaldamento che quello sanitario, tramite il tasto () è possibile selezionare una tra le seguenti 3 modalità di gestione del set-point ambientale:

| Modo | Icone | Descrizione                                                                                                    |
|------|-------|----------------------------------------------------------------------------------------------------|
| AUTO | Ð     | Il set-point ambiente viene gestito secondo le impostazioni della programmazione oraria. Sono attive le icone di indicazione della programmazione oraria. |
| COMF | 移り    | È una modalità manuale.<br>Il set-point attivo è quello Comfort, indipendentemente dalla fascia oraria.                                                   |
| ECO  | Cm    | È una modalità manuale.<br>Il set-point attivo è quello Economy, indipendentemente dalla fascia oraria.                                                   |

È possibile visualizzare e modificare il valore del set-point attualmente attivo tramite i tasti (↓▲) e (↓▼), con una risoluzione di 0,5°C.

Non è possibile modificare il valore del set-point tramite pannello di caldaia, in quanto i relativi tasti sono disabilitati.

# 8. Impostazione del set-point riscaldamento

Quando il pannello comandi a distanza si trova in modalità INV è possibile visualizzare e modificare il valore del set-point impostato per il circuito riscaldamento.

| Per entrare nella modalità di variazione premere il tasto ( per 3 secondi, a display appare la scritta            |
|----------------------------------------------------------------------------------------------------|
| "Time", premere 🖉 e scorrere fino a posizionarsi su "PARAM". Premere il tasto (ок) poi premere 🗨                  |
| e scorrere fino a che appare la scritta "CH SL", premere il tasto (ок), il valore della temperatura inizia a      |
| lampeggiare (default 80°C), ora è possibile variare il set-point riscaldamento premendo 🌘 🌡 🔻 ), premere il tasto |
| Фок рег confermare il valore e il tasto (Шркод) per due volte per tornare alla visualizzazione iniziale.          |

#### 8.1. Impostazione set-point sanitario

Quando il pannello comandi a distanza si trova in modalità INV o in modalità EST è possibile visualizzare e modificare il valore del set-point impostato per il circuito sanitario.

Per entrare nella modalità di variazione occorre premere il tasto ( ) quindi il valore può essere modificato con

i tasti 〔 ▋▲ 〕e〔 ▋▼ 〕con una risoluzione di 1°C.

Il range di variazione del set-point sanitario è un parametro comunicato dalla scheda di caldaia.

Non è possibile modificare il valore del set-point tramite pannello di caldaia, in quanto i relativi tasti sono disabilitati.

# 9. Menù INFO

Dalla visualizzazione base, tramite la pressione del tasto ( I proc) si accede al menù INFO del pannello comandi a distanza.

Per scorrere l'elenco delle diverse voci occorre premere i tasti

Nei digit superiori viene riportato il codice relativo al parametro visualizzato, nei digit inferiori viene riportato il valore.

L'elenco delle informazioni visualizzabili è il seguente:

| Codice visualizzato | Descrizione                                                             |
|---------------------|-------------------------------------------------------------------------|
| BOILR               | Temperatura di mandata della caldaia [°C].                              |
| EST T               | Temperatura sonda esterna comunicata dalla caldaia [°C].                |
| EST A               | Temperatura esterna compensate [°C] (usata per le funzioni climatiche). |
| P BAR               | Pressione del circuito idraulico della caldaia [bar].                   |
| T RIT               | Temperatura di ritorno [°C].                                            |
| SANIT               | Temperatura sonda sanitaria della caldaia [°C].                         |
| T EXH               | Temperatura fumi [°C].                                                  |
| PWR                 | Livello di modulazione (%)                                              |
|                     |                                                                         |

Per uscire dal menù INFO e tornare alla visualizzazione base. Premere il tasto ( () prog) oppure il tasto ( ) a

Quando il bruciatore è acceso, sul display viene visualizzata l'icona relativa alla presenza di fiamma, ed il livello di modulazione corrente secondo la seguente logica:

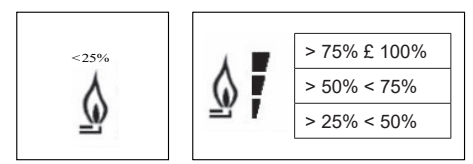

# 10. Menù PROG

Il menù PROG del pannello comandi a distanza permette la visualizzazione e l'impostazione di una serie di parametri di caldaia.

Dalla visualizzazione base, si accede al menù PROG tramite la pressione prolungata del tasto (□PROG) (3 secondi). Con i tasti ▲ e ▼ si può scorrere l'elenco dei sottomenù disponibili.

Per attivare un sottomenù occorre premere il tasto (Φοκ)

Per tornare alla visualizzazione base premere il tasto (II) PROG. I sottomenù disponibili sono i seguenti:

| Codice visualizzato | Descrizione                                  |
|---------------------|----------------------------------------------|
| TIME                | Regolazione del datario                      |
| P RIS               | Programmazione oraria circuito riscaldamento |
| PARAM               | Visualizzazione e modifica parametri         |
| P SAN               | Impostazione set-point circuito sanitario    |
| BOIL                | Non attivo                                   |

#### 10.1. Time

Effettuato l'accesso al sottomenù TIME, viene visualizzato l'orario corrente con l'indicazione delle ore lampeggiante.

| Premere i tasti |  | ) e |  | per modificarne il valore. |
|-----------------|--|-----|--|----------------------------|
|-----------------|--|-----|--|----------------------------|

Per passare alla regolazione dei minuti premere il tasto ( ок ).

L'ulteriore pressione del tasto ( 🗢 ок ) permette il passaggio alla regolazione del giorno della settimana.

Premere nuovamente  $\bigcirc$  or  $\bigcirc$  per uscire e tornare alla visualizzazione base.

#### 10.2. P RIS

La programmazione oraria consente di impostare il funzionamento automatico della caldaia in riscaldamento in determinate fasce orarie e in determinati giorni della settimana selezionando il livello di temperatura per ciascuna fascia.

Le impostazioni di funzionamento della caldaia possono essere fatte per giorni *singoli* oppure per *gruppi* di più giorni consecutivi.

| <u>Giorni singoli</u> |     | VALORI DI FABBRICA |         |         |         |         |         |         |         |
|-----------------------|-----|--------------------|---------|---------|---------|---------|---------|---------|---------|
|                       |     | On 1               | Of 1    | On 2    | Of 2    | On 3    | Of 3    | On 4    | Of 4    |
| DAY 1                 | LUN | 6:30 🗱             | 8:00    | 11:00 🔆 | 13:00 🗨 | 17:00 🔆 | 23:00   | 24:00 💥 | 24:00 🔇 |
| DAY 2                 | MAR | 6:30 🗱             | 8:00    | 11:00 🔆 | 13:00 🗨 | 17:00 🔆 | 23:00 🔇 | 24:00 💥 | 24:00 🗨 |
| DAY 3                 | MER | 6:30 🗱             | 8:00    | 11:00 🔆 | 13:00 🗨 | 17:00 🔆 | 23:00 🗨 | 24:00 💥 | 24:00 🗨 |
| DAY 4                 | GIO | 6:30 🗱             | 8:00    | 11:00 🔆 | 13:00 🔇 | 17:00 🔆 | 23:00 🕻 | 24:00 💥 | 24:00 🔇 |
| DAY 5                 | VEN | 6:30 🗱             | 8:00    | 11:00 🔆 | 13:00 🗨 | 17:00 🔆 | 23:00 🔇 | 24:00 💥 | 24:00 🗨 |
| DAY 6                 | SAB | 7:00 🔆             | 23:00 🗨 | 24:00 🔆 | 24:00 🗨 | 24:00 🔆 | 24:00 🔇 | 24:00 💥 | 24:00 🗨 |
| DAY 7                 | DOM | 7:00               | 23:00   | 24:00   | 24:00   | 24:00   | 24:00   | 24:00   | 24:00   |

е

Per impostare una singola fascia oraria agire nel modo seguente:

1) Scegliere un giorno della settimana (1...7) o un gruppo di giorni (LU-VE, SA-DO...) agendo sui tasti 🔼

- 2) Premere il tasto (ок)
- 3) Il display visualizza la scritta on 1 e le quattro cifre dell'ora lampeggianti
- 4) Agire sui tasti ( 🔺 ) e 💌 per impostare l'orario di inizio della fascia con passo 30min
- 5) Premere il tasto (ок)
- 6) Il display visualizza la scritta of 1 e le quattro cifre dell'ora lampeggianti
- 7) Agire sui tasti ▲ e ▼ per impostare l'orario di terminazione della fascia con set-point Comfort con passo di 30min
- 8) Premere il tasto (ок)
- 9) Ripetere le stesse operazioni dal punto 4 per impostare le restanti tre fasce orarie.

Nota: impostando l'ora di inizio fascia, **on**... uguale all'ora di fine fascia, **of**... la fascia oraria è annullata e la programmazione passa alla fascia successiva.

(es. on1=09:00 - of1=09:00 il programma "salta" la fascia oraria 1 proseguendo con on2...).

On corrisponde al set point temperatura COMFORT e OF al set point temperatura ECONOMY.

#### Gruppi di giorni

Questa funzione consente di programmare 4 fasce orarie comuni di inizio e fine fascia dell'apparecchio per più giorni o per l'intera settimana:

- LU VE  $\rightarrow$  dal lunedì al venerdì
- SA DO  $\rightarrow$  Sabato e domenica
- LU SA  $\rightarrow$  dal lunedì al sabato
- LU DO  $\rightarrow$  dal lunedì alla domenica

L'impostazione delle fasce orarie per ciascun gruppo di giorni è la stessa descritta precedentemente.

#### 10.3. PARAM

Il sottomenù PARAM è accessibile con 2 diversi livelli: un livello USER ed un livello INST, che permettono l'accesso e la modifica di parametri diversi. In particolare, con il livello INST sono accessibili tutti i parametri visibili dal livello USER, più ulteriori parametri.

#### 10.3.1. Livello USER

L'accesso di default al sottomenù PARAM avviene al livello USER. L'elenco dei parametri visualizzabili e/o modificabili è il seguente:

| Codice visualizzato | Descrizione                                                                                         |
|---------------------|----------------------------------------------------------------------------------------------------|
| COMFR               | Set-point livello Comfort                                                                           |
| ECONM               | Set-point livello Economy                                                                           |
| NOFRX               | Soglia di attivazione funzione antigelo                                                             |
| CH SL               | Set-point mandata di caldaia                                                                        |
| CHMAX               | Massimo set-point di mandata – valore non modificabile                                              |
| CHMIN               | Minimo set-point di mandata – valore non modificabile                                               |
| FRX                 | Funzione antigelo: La funzione antigelo della scheda di caldaia non dipende da questa impostazione. |
| KREG                | Pendenza curva compensazione climatica (*)                                                          |
| KORR                | Correzione ambientale per compensazione climatica (*)                                               |
| SDR                 | Isteresi su temperatura ambiente per attivazione/disattivazione richiesta                           |
| OFFTR               | Fattore di correzione sonda ambiente integrata sul pannello comandi a distanza                      |

(\*) il parametro è visibile se la compensazione climatica è abilitata (vedi parametro CL EN nel menu installatore)

#### 10.3.2. Livello INST

Per accedere al livello INST, premere in maniera prolungata il tasto ( I PROG) (3 secondi).

Con i tasti (▲) e (▼) si può scorrere l'elenco dei sottomenù disponibili.

Premere contemporaneamente i tasti (பிர) e (ок)

L'attivazione del livello è segnalato dalla scritta INST.

L'elenco dei parametri visualizzabili e/o modificabili dal livello INST è il seguente:

| Codice<br>visualizzato | Descrizione                                                                                                    | Min           | Max           | Valore<br>default |
|------------------------|----------------------------------------------------------------------------------------------------|---------------|---------------|-------------------|
| COMFR                  | Set-point livello Comfort                                                                                                    | ECONM + 0,5°C | 30°C          | 20                |
| ECONM                  | Set-point livello Economy                                                                                                    | NOFRX + 0,5°C | COMFR – 0,5°C | 17                |
| NOFRX                  | Soglia di attivazione funzione antigelo                                                                                                    | 0°C           | ECONM – 0,5°C | 5                 |
| CH SL                  | Set-point mandata di caldaia                                                                                                    | CHMIN         | CHMAX         | 80                |
| CHMAX                  | Massimo set-point di mandata – valore non modificabile                                                                                                    |               |               | 80                |
| CHMIN                  | Minimo set-point di mandata – valore non modificabile                                                                                                    |               |               | 30                |
| AMBON                  | Attivazione sonda ambiente integrata sul<br>pannello comandi a distanza:<br>0 = sonda non attiva<br>1 = sonda attiva.<br>Se la sonda non è attiva, il pannello comandi<br>a distanza gestisce direttamente il set-point<br>di mandata della caldaia. | 0             | 1             | 1                 |
| FRX                    | Funzione antigelo:<br>0 = non attiva 1 = attiva<br>Nota: questa non è la funzione antigelo della<br>scheda di caldaia. La funzione antigelo della<br>scheda di caldaia non dipende da questa<br>impostazione.                                        | 0             | 1             | 1                 |
| KREG                   | Pendenza curva compensazione climatica (*)                                                                                                    | 0,1           | 5,0           | 1,5               |
| SP                     | Offset punto fisso per calcolo compensazio-<br>ne climatica (*)                                                                                                    | 20°C          | 40°C          | 30°C              |
| BUILD                  | Fattore edificio (*)                                                                                                    | 0             | 10            | 3                 |
| CL EN                  | Attivazione compensazione climatica:<br>0 = non attiva 1 = attiva                                                                                                    | 0             | 1             | 0                 |
| KORR                   | Correzione ambientale per compensazione climatica (*)                                                                                                    | 0             | 20            | 4                 |
| SDR (**)               | Isteresi su temperatura ambiente per<br>attivazione/disattivazione richiesta                                                                                                    | 0,5°C         | 4°C           | 0,5               |
| OFFTR                  | Fattore di correzione sonda ambiente integrata sul pannello comandi a distanza                                                                                                    | -3°C          | +3°C          | 0                 |
| PSW                    | Non abilitata                                                                                                    | -             | -             | -                 |

(\*) il parametro è visibile se la compensazione climatica è abilitata (vedi parametro CL EN)

(\*\*) il valore di isteresi è riferito alla temperatura di spento, la temperatura di riaccensione avviene al valore di SET POINT

# Correzione della sonda ambiente (OFFTR)

Usando questo parametro è possibile correggere, e quindi calibrare, la temperatura letta dalla sonda ambiente integrata nel pannello comandi a distanza.

| Parametro | Min. | Max. | Valore default |
|-----------|------|------|----------------|
| OFFTR     | -3°C | +3°C | 0°C            |

Il valore può essere corretto a step di 0.1°C.

#### Attivazione della sonda ambiente integrata nel pannello comandi a distanza (AMBON)

Se il parametro AMBON è settato a 1 (default) il valore del set-point della temperatura dell'acqua di riscaldamento è regolato dal parametro CH SL.

| Parametro | Min. | Max. | Valore default |
|-----------|------|------|----------------|
| AMBON     | 0    | 1    | 1              |

Se il parametro AMBON è settato a 0 a display nella modalità INV viene visualizzato il valore del parametro CH

SL che può essere modificato con i tasti  $( \downarrow \land ) e ( \downarrow \lor ).$ 

La temperatura ambiente viene ignorata e la caldaia funziona in continuazione con temperatura dell'acqua di riscaldamento definita dal valore regolato dal parametro CH SL.

#### Compensazione climatica (CL EN)

Se il parametro CL EN è settato a 1, il valore settato nel parametro AMBON viene ignorato.

Il valore del set-point della temperatura dell'acqua di riscaldamento varia al variare della differenza fra temperatura ambiente letta e temperatura ambiente di set-point.

Al diminuire della differenza fra temperatura ambiente letta e temperatura ambiente di set-point diminuisce anche il valore della temperatura di set-point dell'acqua di riscaldamento calcolata, all'aumentare aumenta.

| Parametro | Min. | Max. | Valore default |
|-----------|------|------|----------------|
| CL EN     | 0    | 1    | 0              |

Se il parametro è settato a 0 la compensazione climatica è disabilitata. In questo caso il set-point mandato alla scheda di caldaia è il valore CH SL.

# 10.4. P SAN

Il sottomenù P SAN permette la modifica del set-point del circuito sanitario, in particolare:

- SANIT = valore del set-point sanitario in modalità istantanea (o in modalità comfort se è abilitata la funzione accumulo)

```
Nel menù PROG (capitolo 10), entrare nel sottomenù P SAN, premere contemporaneamente i tasti \textcircled{0} e \textcircled{0} or, a display scorre la scritta "inst" e poi riappare la scritta P SAN, premere il tasto \textcircled{0} or, il display visua-
lizza "Sanit it" e il set point sanitario attuale, con le frecce ci si sposta su "HW MX e HW MN" (limiti massimo e minimo di regolazione del set point sanitario). Per modificare il valore premere \textcircled{0} or, il valore lampeggia e con
```

li tasti  $( \mathbf{I} \mathbf{A} ) \mathbf{e} ( \mathbf{I} \mathbf{\nabla} )$  modificare il valore, premere  $( \mathbf{O} \mathbf{o} \mathbf{\kappa} )$  per confermare il valore.

I limiti massimo e minimo sono comunque sempre regolati dalla scheda della caldaia.

# 11. Funzione temporizzata

La funzione temporizzata implementata dal pannello comandi a distanza permette la gestione di un settaggio di temperatura per uno specifico intervallo di tempo, dopodiché si ritorna alla gestione standard. La funzione è attivabile guando lo stato operativo attivo è INV.

Per attivare la funzione, premere il tasto (): sui digit superiori viene visualizzata in modo lampeggiante l'indicazione della temporizzazione della funzione (ad esempio: MM60 significa 60 minuti), mentre nei digit inferiori è visualizzata la temperatura di set-point impostata durante la funzione. Per modificare la durata della funzione premere i tasti ( ) e .

La durata minima è di 10 minuti, la durata massima è di 45 giorni.

Una volta fissata la durata, premendo il tasto 🕐 è possibile selezionare il set-point utilizzato durante la funzione temporizzata.

Premendo nuovamente  $(\mathbf{\Phi} \circ \mathbf{\kappa})$  la funzione viene avviata.

Sui digit superiori comincia il conto alla rovescia che indica il tempo residuo alla terminazione della funzione.

Sul display lampeggia l'icona 🕐 . Per uscire dalla funzione temporizzata, premere il tasto (命名).

# 12. Funzione vacanze

La funzione vacanze implementata dal pannello comandi a distanza riduce il valore della temperatura di set point ambiente a 5°C non modificabili, per uno specifico intervallo di tempo, dopodiché si ritorna alla gestione standard. La funzione è attivabile quando lo stato operativo attivo è INV.

Per attivare la funzione, premere per 3 secondi il tasto((): sui digit superiori viene visualizzata in modo lampeggiante l'indicazione della temporizzazione della funzione (ad esempio: MM60 significa 60 minuti), mentre nei digit inferiori è visualizzata la temperatura di set-point impostata durante la funzione.

Per modificare la durata della funzione premere i tasti 🔔 e 💌. La durata minima è di 10 minuti, la durata massima è di 45 giorni.

Una volta fissata la durata, premendo il tasto ( 👌 ok ) la funzione viene avviata. Sui digit superiori comincia il con-

to alla rovescia che indica il tempo residuo alla terminazione della funzione. Sul display lampeggia l'icona  $\Im$ . Per uscire dalla funzione premere il tasto  $\bigcirc_{OK}$ .

# 13. Compensazione climatica (CL EN=1)

La funzione di compensazione climatica è abilitata se è presente la sonda esterna collegata alla scheda di caldaia. Permette la regolazione del set-point di mandata in funzione della temperatura esterna.

L'algoritmo di calcolo del set-point di mandata della caldaia in base alla compensazione esterna è il seguente:

SPM = {[KORR/2 x (SPA - TA) + TA]- TEXT} x KREG + SP

Dove:

- SPM = set-point di mandata caldaia
- SPA = set-point ambiente impostato da interfaccia
- TA = Temperatura ambiente rilevata dal sensore integrato nel pannello comandi a distanza
- TEXT = Temperatura esterna filtrate (vedi INFO menu: ESTA)

Il valore del set-point mandato alla scheda di caldaia è limitato dal valore di CH SL, se SPM > CH SL

Di seguito sono descritti in dettaglio i parametri che partecipano al calcolo della compensazione climatica.

Nota: se il parametro CL EN è impostato a 1 ma la sonda esterna non è connessa o è danneggiata, il set-point di mandata della caldaia è calcolato considerando nell'algoritmo TEXT = 0.

#### 13.1. Curve climatiche (KREG)

Il pannello comandi a distanza calcola la temperatura di mandata in funzione della curva climatica impostata nel parametro "KREG" del menù PARAM a livello INST.

Nella tabella sottostante è indicato l'intervallo di variabilità del parametro"KREG".

| Parametro | Min. | Max. | Valore default |
|-----------|------|------|----------------|
| KREG      | 0.1  | 5.0  | 1.5            |

All'aumentare del valore impostato in "KREG", aumenta la pendenza della curva climatica, di conseguenza viene incrementata la temperatura di mandata.

Nella seguente figura è mostrato l'andamento delle curve climatiche in funzione del parametro "KREG", con set-point ambiente fisso a 20°C.

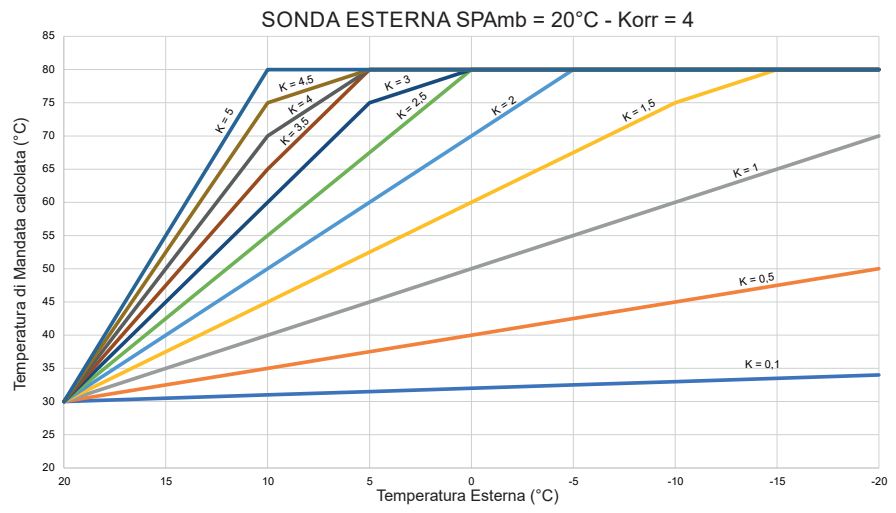

La funzione ha come parametro di ingresso (asse delle ascisse) la temperatura esterna attenuata.

# 13.2. Offset punto fisso (SP)

Rappresenta una temperatura, che viene aggiunta a quella di mandata, realizzando una "regolazione a punto fisso". Questo parametro varia come esposto nella seguente tabella.

| Parametro | Min. | Мах. | Valore default |
|-----------|------|------|----------------|
| SP        | 20°C | 40°C | 30°C           |

La temperatura del punto fisso può essere impostata con un passo di 1°C.

# 13.3. Correzione sonda ambiente (OFFTR)

Mediante questo parametro è possibile correggere, e quindi tarare, la lettura della sonda ambiente.

| Parametro | Min. | Мах. | Valore default |
|-----------|------|------|----------------|
| OFFTR     | -3°C | +3°C | 0°C            |

Correzione alla lettura può essere fatta con un passo di 0,1°C.

# 14. Visualizzazione anomalie e blocchi

Ci sono due tipi di segnalazioni visualizzate dal pannello comandi a distanza: ANOMALIA e BLOCCO.

#### ANOMALIA (ripristinabile da parte dell'utente)

In presenza di anomalia il display visualizza la scritta <ERROR> lampeggiante. L'anomalia è identificata da un codice di errore (lo stesso visualizzato anche sul display della caldaia) seguito dalla lettera E).

#### BLOCCO (non ripristinabile da parte dell'utente)

In presenza di blocco, il display visualizza la scritta lampeggiante >>OK che si alterna lampeggiando alla scritta ERROR. Il blocco è identificato da un codice di errore (lo stesso visualizzato anche sul display della caldaia) seguito dalla lettera E.

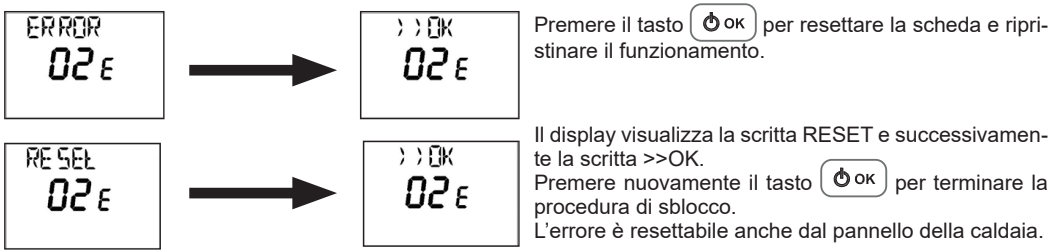

| Codice errore | Descrizione anomalia                                                                              | Tipologia anomalia |
|---------------|---------------------------------------------------------------------------------------------------|--------------------|
| 01            | Nessuna accensione                                                                                | Anomalia           |
| 02            | Sovratemperatura mandata/ritorno riscaldamento oppure termo-<br>stato sicurezza bassa temperatura | Anomalia           |
| 03            | Intervento termostato fumi                                                                        | Blocco             |
| 04            | Bassa pressione acqua impianto                                                                    | Blocco             |
| 06            | Anomalia sonda NTC sanitario                                                                      | Blocco             |
| 07            | Anomalia sonda NTC mandata riscaldamento                                                          | Blocco             |
| 09            | Circolazione acqua insufficiente                                                                  | Blocco             |
| 11            | Guasto al circuito fiamma/circuito scarico condensa bloccato                                      | Anomalia           |
| 12            | Modulatore valvola gas scollegato                                                                 | Anomalia           |
| 13            | Allarme sovratemperatura della sonda temperatura fumi                                             | Anomalia           |
| 16            | Guasto alla sonda di temperatura di ritorno riscaldamento                                         | Anomalia           |
| 19            | Errata selezione misuratore portata d'acqua                                                       | Anomalia           |
| 21            | Massima differenza tra 2 NTC guasto alla sonda riscaldamento                                      | Anomalia           |
| 28            | Numero massimo di blocchi raggiunto                                                               | Blocco             |
| 37            | Anomalia di bassa tensione                                                                        | Anomalia           |
| 40            | Rilevamento frequenza di rete errata                                                              | Anomalia           |
| 41            | Perdita della fiamma per più di 6 volte consecutive                                               | Blocco             |
| 42            | Anomalia pulsanti                                                                                 | Anomalia           |
| 43            | Errore comunicazione tra caldaia e pannello remoto                                                | Anomalia           |
| 44            | Superamento accumulo tempo massimo aperture ravvicinate valvola gas                               | Blocco             |
| 60            | Guasto sonda ambiente integrata                                                                   | Anomalia           |
| 62            | Richiesta taratura                                                                                | Anomalia           |
| 72            | ΔT riscaldamento all'accensione non è avvenuta                                                    | Blocco             |
| 80            | Problema di apertura valvola gas                                                                  | Blocco             |
| 83            | Scarico fumi / entrata aria ostruiti                                                              | Anomalia           |
| 86            | Allarme ventilatore                                                                               | Anomalia           |
| 87            | Problema nel circuito valvola gas                                                                 | Blocco             |
| 88            | Temperatura acqua riscaldamento elevata                                                           | Anomalia           |
| 89            | Errore valvola gas                                                                                | Blocco             |
| 91            | Anomalia sfotware regolazione combustione                                                         | Blocco             |
| 95            | Guasto all'orologio                                                                               | Anomalia           |
| 98            | Anomalia software scheda                                                                          | Blocco             |
| 99            | Errore generico                                                                                   | Blocco             |

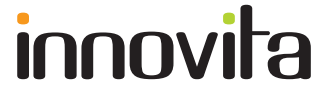

Innovita S.r.l.

Via Pascolo, 4 23842 Bosisio Parini - Lecco - Italy tel. +39 0341 1880840 - www.innovita.it - servizioclienti@innovita.it

Con l'intento di migliorare la qualità dei propri prodotti, Innovita si riserva il diritto di aggiornare le caratteristiche tecniche e i dati del presente documento senza preavviso.